It is the suppliers/vendors responsibility to register with Intermountain's supplier credentialing service before entering or working at an Intermountain facility.

## If supplier/vendor participates in patient care or works in area of patient care:

- 1. Go to <u>www.symplr.com</u>.
- 2. Select "Vendor Registration" in the top right corner.
- 3. Select your access level; "All Access" or "Patient Care" recommended. Then click "Join symplr Now" tab.
- 4. Choose your plan; "Standard" is recommended. Then click "Continue to Account Information".
- 5. Continue with registration by providing "Login" and "Account Information".
- 6. Follow prompts to finalize registration.

## If supplier/vendor works in non-patient care area:

- 1. Request an invitation for a General Credential Membership by calling (800) 373-9725 extension 1, or by emailing <a href="mailto:support@symplr.com">support@symplr.com</a>.
- 2. Follow instructions in email to complete your General Credential Membership.

## Once symplr credentialing is complete and supplier is at facility:

- Supplier can check in using symplr app on any mobile device.
- 2. Scan the QR code at the symplr kiosk to print a day pass.

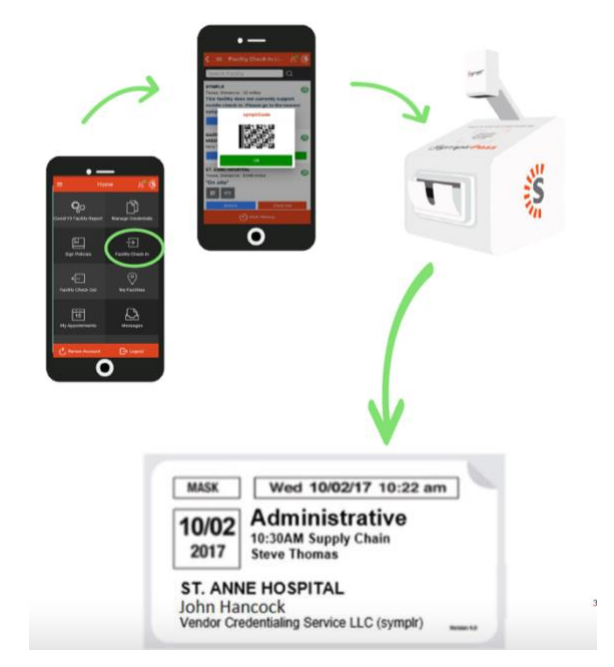